Users can now submit print jobs from their personal computer through an Internet browser to the uPrint queue.

## Allowed file types:

| The following file types are | allowed:                                                 |
|------------------------------|----------------------------------------------------------|
| Application / File Type      | File Extension(s)                                        |
| Microsoft Excel              | xlam, xls, xlsb, xlsm, xlsx, xltm, xltx                  |
| Microsoft PowerPoint         | pot, potm, potx, ppam, pps, ppsm, ppsx, ppt, pptm, pptx  |
| Microsoft Word               | doc, docm, docx, dot, dotm, dotx, rtf                    |
| PDF                          | pdf                                                      |
| Picture Files                | bmp, dib, gif, jfif, jif, jpe, jpeg, jpg, png, tif, tiff |
| XPS                          | xps                                                      |

### Steps to print:

- 1. Go to https://uprint.exeter.edu
- 2. Login with your username and password

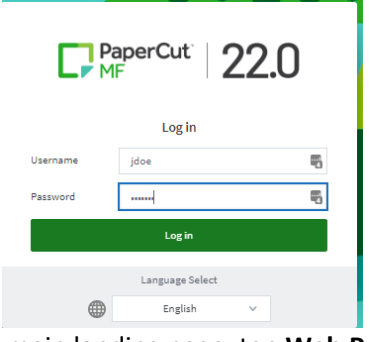

3. On the main landing page, tap **Web Print** 

| PaperCutMF        |            |   |       | darchambault 🗸 |
|-------------------|------------|---|-------|----------------|
| ₩ Summary         | Summary    |   |       |                |
| Bernet Print Jobs | PRINT JOBS | ð | PAGES | D              |
| $\smile$          | 919        |   | 4,888 |                |

# 4. Tap Submit Job

| PaperCutMF        |                                  |                             |                               |
|-------------------|----------------------------------|-----------------------------|-------------------------------|
| ₩ Summary         | Web Print                        |                             |                               |
| Recent Print Jobs | Web Print is a service to enable | printing for laptop, wirele | ess and unauthenticated users |
| 🖨 Web Print       | printing, click Submit a Job bel | ow.                         |                               |
|                   | Submit a Job »                   |                             |                               |
|                   | SUBMIT TIME                      | PRINTER                     | DOCUMENT NAME                 |

5. Select a printer: prt\uPRINT\_Exeter (double-sided) OR prt\uPRINT\_SIMPLEX (single-sided) After selecting printer, tap Print Options....

| L MF              |                              |                                          |
|-------------------|------------------------------|------------------------------------------|
| ₩ Summary         | Web Print                    | 1. Printer 2. Options 3. Upland          |
| Recent Print Jobs | Select a printer:            |                                          |
| 🐣 Web Print       | Q 0                          |                                          |
|                   | PRINTER NAME +               | LOCATION/DEPARTMENT                      |
|                   |                              | Double sided, 8 1/2 × 11 paper           |
|                   | prt\uPRINT_SIMPLEX (virtual) | uPRINT queue for single sided printing   |
|                   |                              |                                          |
|                   |                              |                                          |
|                   |                              |                                          |
|                   | * Back to Active Jobs        | 2. Print Options and Account Selection > |

## 6. Tap Upload Documents

| PaperCutMF         |                      |                                  |
|--------------------|----------------------|----------------------------------|
| 🗠 Summary          | Web Print            | 2. Printer 2. Options 2. Uptical |
| Recent Print, Jobs | Options              | Copies<br>1                      |
|                    | <1. Pinter Selection |                                  |

 Drag or Upload from computer (browse to file location). After uploading document(s), tap Upload & Complete

**Note:** if printing a document from Google Drive, it must be a .pdf.

| Upload                               | ATLESSESSER.d.                                                                                                    |
|--------------------------------------|----------------------------------------------------------------------------------------------------|
| Select documents to upload and print | 0                                                                                                    |
|                                      | 12.4 KB                                                                                                    |
|                                      |                                                                                                    |
|                                      | D                                                                                                    |
|                                      | Drag files here<br>Ustical from computer                                                                                                    |
|                                      |                                                                                                    |
|                                      |                                                                                                    |
|                                      | The following the types are allowed: Microsoft Excet stam, sits, sith, stam, sits, sith Microsoft ProverFront pot, potm, pots, pages, pages, p |
|                                      |                                                                                                    |
|                                      |                                                                                                    |
| < 2. Print Options                   | Upload & Complete >                                                                                                    |

### 8. Tap Upload Documents

| • •                    |             | 1. Printer 2. Options 1. Lipford |
|------------------------|-------------|----------------------------------|
| Options                | Copies<br>1 |                                  |
| « 1. Printer Selection |             | 3. Upload Documents •            |

 You will see your document(s) in the queue. Go to any public printer with your ID card to release

| PaperCutMF        |                                                         |                               |                                           |                |            | darchambault s |
|-------------------|---------------------------------------------------------|-------------------------------|-------------------------------------------|----------------|------------|----------------|
| Summary           | Web Print                                               |                               |                                           |                |            |                |
| Recent Print Jobs | Web Print is a service                                  | to enable printing for laptop | , wireless and unauthentic                | ated users wit | hout the n | eed to install |
|                   |                                                         |                               |                                           |                |            |                |
| Heb Print         | print drivers. To uplo.                                 | ad a document for printing, c | lick Submit a Job below.                  |                |            |                |
| Web Print         | print drivers. To uplo                                  | ad a document for printing, c | lick Submit a Job below.                  |                |            |                |
| 🖨 Web Print       | print drivers. To uplo<br>Submit a Job +<br>SUEMIT TIME | ad a document for printing, c | lick Submit a Job below.<br>DOCUMENT NAME | PAGES          | COST       | STATUS         |

If you have any questions, please contact the ITS Support Desk at <u>itservices@exeter.edu</u> or ext. 3693 or 603-777-3693.